# REST APIを使用したISEゲストアカウントの設 定

## 内容

概要
前提条件
要件
使用するコンポーネント
背景説明
設定
ISEでのERSの有効化
ERSの管理者およびスポンサーアカウントの設定
ゲストアカウントの作成
ゲストデータの読み取り、更新、削除
確認
トラブルシュート

## 概要

このドキュメントでは、Representational State Transfer(REST)API機能を使用して、Identity Services Engine(ISE)でゲスト関連のタスクを実行する方法について説明します。 Cisco Guest APIは、RESTベースの一連の操作で、シスコのゲストユーザを管理するためのセキュアな HTTPSおよび認証されたアクセスを提供します。APIを使用すると、ゲストユーザを作成、読み 取り、更新、削除、および検索できます。

## 前提条件

### 要件

次の項目に関する知識があることが推奨されます。

- ISE
- 外部RESTfulサービス
- 不眠症、休眠状態などのRESTクライアント

### 使用するコンポーネント

このドキュメントの情報は、次のソフトウェアとハードウェアのバージョンに基づいています。

・Cisco ISE、リリース 2.6

Insomnia REST client v7.1.1

このドキュメントの情報は、特定のラボ環境にあるデバイスに基づいて作成されました。このド キュメントで使用するすべてのデバイスは、初期(デフォルト)設定の状態から起動しています 。本稼働中のネットワークでは、各コマンドによって起こる可能性がある影響を十分確認してく ださい。

**注**:この手順は、他のISEバージョンと同じか、同じです。特に明記されていない限り、すべての2.x ISEソフトウェアリリースで次の手順を使用できます。

## 背景説明

APIを使用するには、外部RESTfulサービス(ERS)を有効にし、スポンサー認証をISEで設定する 必要があります。ERSは基本認証をサポートし、ポート9060で実行されます。認証クレデンシャ ルは暗号化され、要求ヘッダーの一部です。ERSでは、操作を実行するためにISE管理者がユー ザに特別な権限を割り当てる必要があります。

このドキュメントでは、次の設定手順について説明します。

1. ISEでのERSの有効化

2. ERSの管理者およびスポンサーアカウントの設定

3.ゲストアカウントの作成

4.ゲストデータの読み取り、更新、削除

## 設定

### ISEでのERSの有効化

ISEでREST API機能を使用するには、ERSを有効にする必要があります。

図に示すように、[Administration] > [System] > [Settings] > [ERS settings] > [Enable ERS for read/write]に移動します。

#### ERS Settings

| ▼ General                                                                                                    |
|----------------------------------------------------------------------------------------------------|
| External RESTful Services (ERS) is a REST API based on HTTPS over port 9060.<br>The ERS service is disabled by default.<br>An ISE Administrator with the "ERS-Admin" or "ERS-Operator" group assignment is required to use the API.<br>For more information, please visit the ERS SDK page at:<br>https://www.endocommons.com/please/sdk |
| ▼ ERS Setting for Administration Node                                                                                                    |
| Enable ERS for Read/Write                                                                                                    |
| O Disable ERS                                                                                                    |
| ▼ CSRF Check                                                                                                    |
| <ul> <li>USE CSRF Check for Enhanced Security (Not compatible with pre ISE 2.3 Clients)</li> </ul>                                                                                                    |
| <ul> <li>Disable CSRF For ERS Request (compatible with ERS clients older than ISE 2.3)</li> </ul>                                                                                                    |

Save Reset

ERSに関連するすべての情報は、ISEのHTTPSポート9060でソフトウェア開発キット(SDK)とし て利用できます。これは、ERSを有効にし、「ERS-Admin」または「ERS-Operator」の権限を 持つ管理者アカウントでログインした後にアクセスできます。

### ERSの管理者およびスポンサーアカウントの設定

ERSを使用するには、ISEにERS-AdminまたはERS-operatorの権限が割り当てられた管理者アカ ウントが必要です。管理者アカウントを作成し、それぞれのグループに追加する必要があります 。また、ERSアクセスはスーパー管理者アカウントにも使用できます。

ゲスト機能にAPIを使用するには、ポータルID、ゲストIDグループなどのポータルのrawデータが ERS管理者に必要です。ただし、ゲストデータの読み取り/作成/更新または削除を行うには、 ERSアクセスが有効になっているスポンサーアカウントが必要です。

- このドキュメントでは、スポンサーとして内部ISEユーザアカウントを使用します。
- 図に示すように、[Administration] > [Identity Management] > [Identities]に移動し、ネットワークアクセスユーザを追加します。

| *Name Sponsor_                     | ERS                            |               |                                  | E:        | L)  |
|------------------------------------|--------------------------------|---------------|----------------------------------|-----------|-----|
| Status 🔽 Enab                      | led +                          |               |                                  |           |     |
| Email [                            |                                | Ð             |                                  |           |     |
| ▼ Passwords                        |                                |               |                                  |           |     |
| Password Type:                     | Internal Users                 |               |                                  |           |     |
|                                    | Password                       |               | Re-Enter Passwor                 | đ         |     |
| * Login Password                   |                                | D.            |                                  | 10        | - 6 |
| Enable Password                    | [                              | E1            | [                                | 10        | G   |
| Account Option                     | IS                             | ALL_ACCOUNTS  | i (default)                      |           |     |
| <ul> <li>Account option</li> </ul> | Description                    |               | INTS (default)                   |           |     |
| Change password                    | on next login                  | GuestType_Dal | y (default)<br>iaLogin (default) |           |     |
| + Account Disabl                   | e Policy<br>int if date exceed | GuestType_We  | eldy (default)<br>15 (default)   | yy-mm-dd) |     |
| Disable accou                      |                                |               |                                  |           |     |
| Disable accou     User Groups      |                                |               |                                  |           |     |

- •このユーザアカウントは、スポンサーグループのいずれかに追加する必要があります。
- この例のアカウントは、デフォルトのスポンサーグループALL\_ACCOUNTSにマップされます。
- このスポンサーグループに対してERSアクセスを許可するには、[Work Centers] > [Guest Access] > [Portal & Components] > [Sponsor Groups]に移動し、割り当てられたスポンサーグ ループを開きます。
- ・次のオプションを有効にします。図に示すように、プログラマティックインターフェイス (ゲストREST API)を使用してCisco ISEゲストアカウントにアクセスします。

#### Sponsor Can

- Update guests' contact information (email, Phone Number)
- View/print guests' passwords
- Send SMS notifications with guests' credentials
- Reset guests' account passwords
- Extend guest accounts
- Delete guests' accounts
- Suspend guests' accounts

Require sponsor to provide a reason

- Reinstate suspended guests' accounts
- Approve and view requests from self-registering guests
  - Any pending accounts
  - O Only pending accounts assigned to this sponsor (i)
- Access Cisco ISE guest accounts using the programmatic interface (Guest REST API)

## ゲストアカウントの作成

APIを介してゲストアカウントを作成するには、スポンサーとして、またスポンサーが認識する ポータルを介してISEにAPIコールを発信する必要があります。

ステップ1:ISEで事前設定されているすべてのスポンサーポータルのポータルIDを取得するには、 次の情報を含む任意のRESTクライアントを使用します。

| メソッド        | GET                                                      |
|-------------|----------------------------------------------------------|
| URL         | https:// <ise-ip>:9060/ers/config/sponsorportal</ise-ip> |
| Credentials | ERS管理者クレデンシャルを使用する                                       |
| <u>ヽぃな</u>  | Content-type:application/xml                             |
|             | Accept:application/xml                                   |

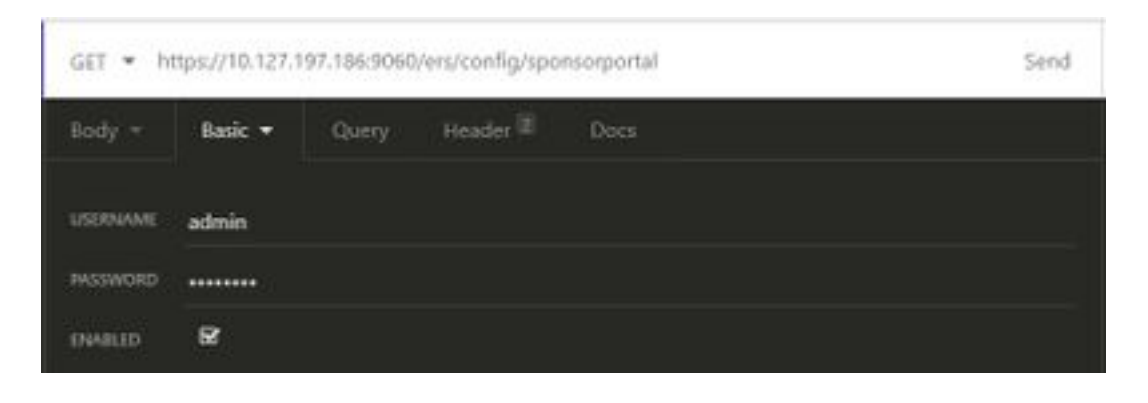

| GET 🔹 hr | ttps://10.127.1 | 97.186:9060 | //ers/config/sp | onsorportal     | Send |
|----------|-----------------|-------------|-----------------|-----------------|------|
| Body -   | Basic =         | Query       | Header 2        | Docs            |      |
| ≡ Accept |                 |             |                 | application/xml | 8 B  |
| Conter   | nt-Type         |             |                 | application/xml | 8.8  |
| • Newh   |                 |             |                 |                 |      |

### 予想される出力:

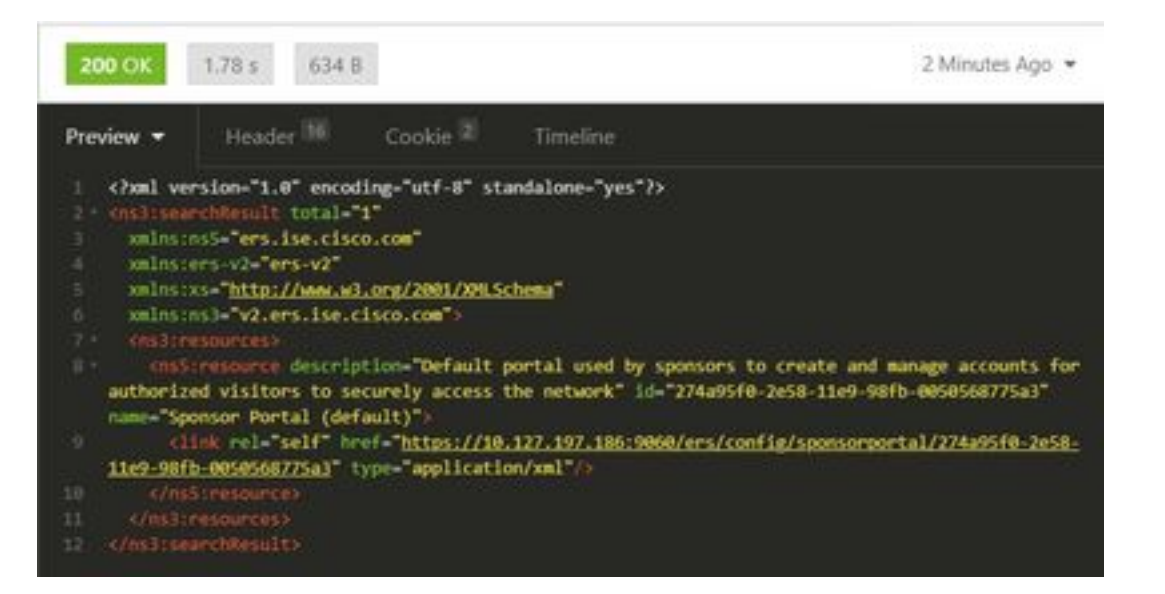

<?xml version="1.0" encoding="utf-8" standalone="yes"?> <ns3:searchResult total="1" xmlns:ns5="ers.ise.cisco.com" xmlns:ers-v2="ers-v2" xmlns:xs="http://www.w3.org/2001/XMLSchema" xmlns:ns3="v2.ers.ise.cisco.com"> <ns3:resources> <ns5:resource description="Default portal used by sponsors to create and manage accounts for authorized visitors to securely access the network" id="274a95f0-2e58-11e9-98fb-0050568775a3" name="Sponsor Portal (default)"> <link rel="self" href="https://10.127.197.186:9060/ers/config/sponsorportal/274a95f0-2e58-11e9-</pre> 98fb-0050568775a3" type="application/xml"/> </ns5:resource> </ns3:resources> </ns3:searchResult> 関心の値は、ゲストユーザの作成に使用するスポンサーポータルのポータルIDです。この例では

、IDは「274a95f0-2e58-11e9-98fb-0050568775a3」です。

ステップ2:このAPIコールを使用して、ゲストアカウントを作成します。ここでportalIDの値は 、ステップ1から取得した値です。

| メソッド        | POST                                                  |
|-------------|-------------------------------------------------------|
| URL         | https:// <ise-ip>:9060/ers/config/guestuser/</ise-ip> |
| Credentials | スポンサーアカウントの資格情報を使用する                                  |
|             | Content-                                              |
|             | type:application/vnd.com.cisco.ise.identity.guest     |
| ヘッダー        | user.2.0+xml                                          |
|             | Accept:application/vnd.com.cisco.ise.identity.gu      |
|             | estuser.2.0+xml                                       |
|             | xml version="1.0" encoding="UTF-8"?                   |
|             | <ns2:guestuser< td=""></ns2:guestuser<>               |
|             | xmlns:ns2="identity.ers.ise.cisco.com">               |
|             | <customfields></customfields>                         |
| 本文          |                                                       |
|             | <guestaccessinfo></guestaccessinfo>                   |
|             | <fromdate>04/25/2020 18:55</fromdate>                 |
|             | <location>デリー</location>                              |

<toDate>04/28/2020 19:55</toDate> <validDays>3</validDays> </guestAccessInfo> <questInfo> <company>シスコ</company> <emailAddress>abcd@cisco.com</emailAddres s> <firstName>John</firstName> <lastName>Doe</lastName> <notificationLanguage>英語 </notificationLanguage> <password>9618</password> oneNumber>9999998877 <smsServiceProvider>グローバルのデフォルト </smsServiceProvider> <userName>johndoe</userName> </guestInfo> <guestType>請負業者(デフォルト ) </guestType> <personBeingVisited>abcd3@cisco.com</perso</pre> nBeingVisited> <portalld>274a95f0-2e58-11e9-98fb-0050568775a3</portalld> <reasonForVisit>会計からのボブの訪問 </reasonForVisit> </ns2:guestuser>

注:ここに示す本文コンテンツは、テンプレートとして使用できます(SDKでも利用可能 )。fromDate、toDateがvalidDaysに対応していることを確認します。ロケーション、ゲス トタイプ、およびその他の値は、使用するISEを参照して有効である必要があります。有効 な場合は、コールが成功します。

注:このコールを発信するときに使用するクレデンシャルは、スポンサーグループにマッピ ングされた有効なスポンサーアカウントである必要があります。ここでERSの管理者クレデ ンシャルは機能しません。詳細については、このガイドの前のセクションを参照してくださ い。 POST · https://10.127.197.186:9060/ers/config/guestuser/

Send

| XML 🕶 | Basic =          | Query           | Header 2            | Docs                                                                                                    |  |
|-------|------------------|-----------------|---------------------|----------------------------------------------------------------------------------------------------|--|
| 1 (2) | al version-"i    | .0° encoding    | -"UTF-8"?>          |                                                                                                    |  |
|       |                  | alusiusz-"id    | entity.ers.ise.     | cisco.com">                                                                                                    |  |
|       | CTOMPAGED        |                 |                     |                                                                                                    |  |
|       |                  |                 |                     |                                                                                                    |  |
|       |                  |                 |                     |                                                                                                    |  |
|       | 0100ttr) 04/25/  | 2020 18:55 C    |                     |                                                                                                    |  |
|       | cution Delhic    | liceattions     |                     |                                                                                                    |  |
|       | Oete:04/28/28    | 20 19:55%/to    |                     |                                                                                                    |  |
|       | 19d0ays>3c/va    | 110Bays x       |                     |                                                                                                    |  |
|       |                  |                 |                     |                                                                                                    |  |
|       | setements        |                 |                     |                                                                                                    |  |
|       | apany>Cisco(/    |                 |                     |                                                                                                    |  |
|       | assaddretestad   | dicisco.com     | c/omailAddeesso     |                                                                                                    |  |
|       | rstilate>John?   | (fill solution) |                     |                                                                                                    |  |
|       | sthane Does/1    |                 |                     |                                                                                                    |  |
|       | tificationlan    | punge Englis    | NONOLIFICATION      | 6.prguapes:                                                                                                    |  |
|       | severd:9618ch    |                 |                     |                                                                                                    |  |
|       | coelluaber) 999  | private a c/pho | Selfiners ()        |                                                                                                    |  |
|       | sterviceProvid   | Servelobal D    | efault cruessee     | 1000moviders                                                                                                    |  |
|       | ernanes Johndo   | ec/userware>    |                     |                                                                                                    |  |
|       | uestilneno       |                 |                     |                                                                                                    |  |
|       | estType>Contr    | actor (defau    | t) (guestiype)      |                                                                                                    |  |
|       | e sentin ingvisi | Concession and  | SCO.COD (DEPLOY     | Heargyisster                                                                                                    |  |
|       | PERIO 276409     | 10-2656-1169    | -9810-005050877     | Sast/ portailes                                                                                                    |  |
| 200   | ACCOUNT OF THE   | Materick and    | and a consection of | and and a second second s |  |
|       | are Briestrosees |                 |                     |                                                                                                    |  |
|       |                  |                 |                     |                                                                                                    |  |

| POST -   | https://10.12 | 7.197.186:90 | 60/ers/config/g | uestuser/ | Send |
|----------|---------------|--------------|-----------------|-----------|------|
| XML =    | Basic 👻       | Query        | Header 🗵        | Docs      |      |
| USERMAME | Sponsor_ER    | s            |                 |           |      |
| PASSWORD |               |              |                 |           |      |
| INAILED  | ß             |              |                 |           |      |

| PO | POST + https://10.127.197.186:9060/ers/config/guestuser/ |         |       |          |                                                | 5e | nd |
|----|----------------------------------------------------------|---------|-------|----------|------------------------------------------------|----|----|
| XN | tL - 6                                                   | lasic = | Query | Header 2 | Docs                                           |    |    |
| =  | Content-1                                                | ype     |       |          | application/vnd.com.cisco.ise.identity.guestus | 8  |    |
| =  | Accept                                                   |         |       |          | application/vnd.com.cisco.ise.identity.guestus | 8  | 8  |
| ٥  |                                                          |         |       |          |                                                |    |    |

予想される出力:

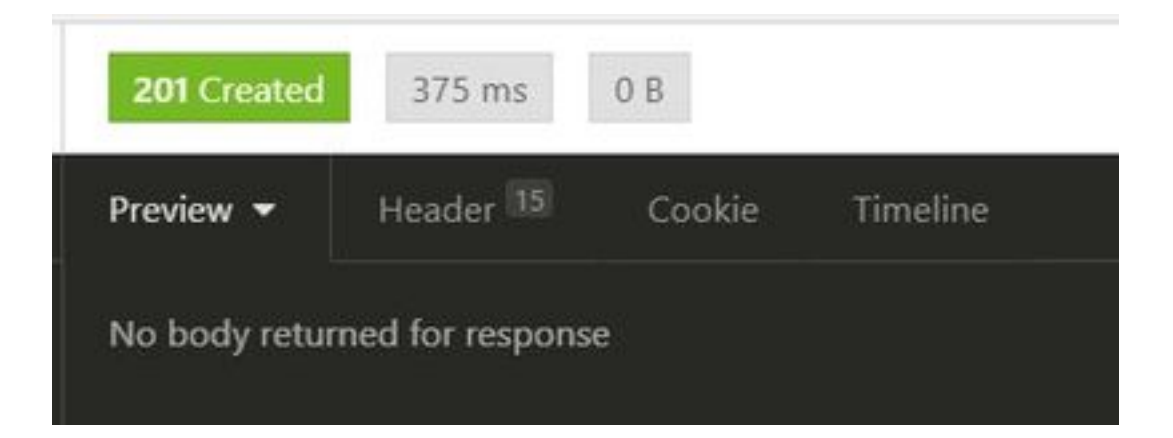

[ISE GUI] > [Master GuestReport]に移動して、アカウントが作成されたかどうかを確認します。

| Number Contal Respond (<br>Prior 2005 on 20 January 10 | <b>)</b><br>14.3005-34.2019(0):215<br>11.9 |              |           |           | + sheet           |
|--------------------------------------------------------|--------------------------------------------|--------------|-----------|-----------|-------------------|
| Loggest At                                             | O Gwett Liver Name                         | O VAC ADDING | F ADDREE  | Operation | O Sponor Ver Name |
| A 1000                                                 | a harristen                                | and weathers | W Maderia | 100000    | Automa Internet   |
| anti-tain wind                                         |                                            |              |           | 100       | 100000 (Pd)       |

注:スポンサーポータルから、ゲストアカウントごとにカスタマイズされたユーザ名とパス ワードの組み合わせを指定するオプションはありません。このAPIメソッドは、その要件を 満たすために使用できます。

### ゲストデータの読み取り、更新、削除

ゲストデータにさまざまなアクションを実行するためのAPIコールの例を次に示します。利用可 能なすべてのオプションとその形式は、SDKで利用できます。

| • ゲストユーザア   | カウントの詳細を名前で取得します。                                                        |
|-------------|--------------------------------------------------------------------------|
| メソッド        | GET                                                                      |
| URL         | https:// <ise-<br>IP&gt;:9060/ers/config/guestuser/name/{name}</ise-<br> |
| Credentials | スポンサーアカウントの資格情報を使用する                                                     |
| ヘッダー        | Content-type:application/xml<br>Accept:application/xml                   |

| GET • h  | ttps://10.127.1 | 97.186:9060 | /en:/config/gue | estuser/name/johndoe | Send |
|----------|-----------------|-------------|-----------------|----------------------|------|
| Body =   | Basic 💌         | Query       | Header 2        | Docs                 |      |
| USERNAME | Sponsor_ER      |             |                 |                      |      |
| PASSWORD |                 |             |                 |                      |      |
| ENABLED  | ß               |             |                 |                      |      |

予想される出力:

<?xml version="1.0" encoding="utf-8" standalone="yes"?> <ns4:guestuser id="3b967932-86f8-11ea-aafe-72889dc971d1" name="johndoe" xmlns:ers="ers.ise.cisco.com" xmlns:xs="http://www.w3.org/2001/XMLSchema" xmlns:ns4="identity.ers.ise.cisco.com"> <link rel="self" href="https://10.127.197.186:9060/ers/config/guestuser/name/johndoe"</pre> type="application/xml"/> <customFields/> <questAccessInfo> <fromDate>04/25/2020 18:55</fromDate> <location>Delhi</location> <toDate>04/28/2020 19:55</toDate> <validDays>3</validDays> </guestAccessInfo> <guestInfo> <company>Cisco</company> <creationTime>04/25/2020 18:55</creationTime> <emailAddress>abcd@cisco.com</emailAddress> <enabled>false</enabled> <firstName>John</firstName> <lastName>Doe</lastName> <notificationLanguage>English</notificationLanguage> <password>9618</password> <phoneNumber>9999998877</phoneNumber> <smsServiceProvider>Global Default</smsServiceProvider> <userName>johndoe</userName> </guestInfo> <guestType>Contractor (default)</guestType> <personBeingVisited>abcd3@cisco.com</personBeingVisited> <reasonForVisit>Visiting Bob from Accounting</reasonForVisit> <sponsorUserId>1f7627f0-86f8-11ea-aafe-72889dc971d1</sponsorUserId> <sponsorUserName>Sponsor\_ERS</sponsorUserName> <status>AWAITING\_INITIAL\_LOGIN</status> </ns4:guestuser>

| 200 OK    | 422 ms 1244 B                                                         | 3 Minute                                            | s Ago |
|-----------|-----------------------------------------------------------------------|-----------------------------------------------------|-------|
| Preview - | Header III Cookie II                                                  | Timeline                                            |       |
| 1 chal    | version="1.0" encoding="utf-8"                                        | standalone="yes"}>                                  |       |
|           | mestusen id="36967932-86f8-11e                                        | -aafe-72889dc971d1" name-"johndoe"                  |       |
| i maln    | sters-"ers.ise.cisco.cos"                                             |                                                     |       |
| 4 sould   | stas="http://www.w3.org/2001/30                                       | Eschella -                                          |       |
| 1 20010   | sins4-"identity.ers.ise.cisco.e                                       | 00 <sup>1</sup> 2011                                |       |
|           | rel-"self" href="https://10.1                                         | 127.197.186:900B/ers/config/guestuser/name/johndoe* |       |
| typi-*    | application/xml*/5                                                    |                                                     |       |
|           | tom=ields/>                                                           |                                                     |       |
|           | stAccessInfor                                                         |                                                     |       |
|           | condiste>04/25/2020 18:55c/front                                      |                                                     |       |
|           | ecationsDolbic/Secations                                              |                                                     |       |
|           | contexet/28/2020 19:55 <td></td> <td></td>                            |                                                     |       |
|           | alimays/3c/validDays>                                                 |                                                     |       |
|           |                                                                       |                                                     |       |
|           | stinfo                                                                |                                                     |       |
|           | onpany/Cisco//conpany/>                                               |                                                     |       |
|           | restionTime>84/25/2828 18:55(7                                        | reationsime)                                        |       |
|           | mailAddressDabcd@cisco.comt/en                                        | (E)Address>                                         |       |
|           | menteds false:/enshieds                                               |                                                     |       |
|           | Lesthanes John (/firsthanes-                                          |                                                     |       |
|           | asthanesDoo(/lastmass                                                 |                                                     |       |
|           | otificationLanguage)English <td>miricationLanguage&gt;</td> <td></td> | miricationLanguage>                                 |       |
|           | assword:9618(/password)                                               |                                                     |       |
|           | horeIturber1999998877                                                 |                                                     |       |
|           | miserviceProvider:6lobal Defau                                        | tt(/sms5arvicaProvidar)                             |       |
|           | serijase>johndoe(/userijase>                                          |                                                     |       |
| 26 6/68   | estinfox                                                              |                                                     |       |
|           | stType)Contractor (default)(/p                                        | HstType>                                            |       |
|           | someingvisited abcd @cisco.com                                        | <pre>c/personBeingvisited&gt;</pre>                 |       |
|           | sonForVisit>Netflix and chills                                        | (ressonForVisit)                                    |       |
|           | etoobuv Id>1f7627f8-86f8-11ea-                                        | afe-72880dc071d1                                    |       |
|           | insort/ser/lationSponsor_ERS(/spon                                    |                                                     |       |
|           | CHENAMAETINS_INITIAL_LOGING/ST                                        |                                                     |       |
|           |                                                                       |                                                     |       |

• ゲストユーザパスワードをリセットします。

これは、最初にゲストIDをコールから取得し、このAPIで使用する必要があります。この例では、guestuser IDは「3b967932-86f8-11ea-aafe-72889dc971d1」です。

| メソッド         | PUT                                             |
|--------------|-------------------------------------------------|
|              | https:// <ise-< td=""></ise-<>                  |
| URL          | IP>:9060/ers/config/guestuser/resetpassword/{id |
|              | }                                               |
| Credentials  | スポンサーアカウントの資格情報を使用する                            |
| <u> ヽッダー</u> | Content-type:application/xml                    |
|              | Accept:application/xml                          |

この方法では、新しいパスワードを指定できません。ISEは、新しい自動生成パスワードを使用 して出力を返します。

予想される出力:

200 OK

```
<?xml version="1.0" encoding="utf-8" standalone="yes"?>
<ns3:operationResult
xmlns:xs="http://www.w3.org/2001/XMLSchema"
xmlns:ns3="ers.ise.cisco.com">
<attributesList>
<attributesList>
</attribute name="password" value="2557"/>
</attributesList>
```

</ns3:operationResult>

| • ゲストアカウン   | ノトを名前で削除します。                              |
|-------------|-------------------------------------------|
| メソッド        | 削除                                        |
| IIDI        | https:// <ise-< th=""></ise-<>            |
| UKL         | IP>:9060/ers/config/guestuser/name/{name} |
| Credentials | スポンサーアカウントの資格情報を使用する                      |
| へッダー        | Content-type:application/xml              |
|             | Accept:application/xml                    |

| DELETE · | <ul> <li>https://10.127.197.186:9060/ers/config/guestuser/name/johndoe</li> </ul> |       |          | Send |  |
|----------|-----------------------------------------------------------------------------------|-------|----------|------|--|
| Body -   | Basic 🕶                                                                           | Query | Header 2 | Docs |  |
| USERNAME | Sponsor_ER                                                                        | s     |          |      |  |
| PASSWORD |                                                                                   |       |          |      |  |
| ENABLED  | R                                                                                 |       |          |      |  |

予想される出力:

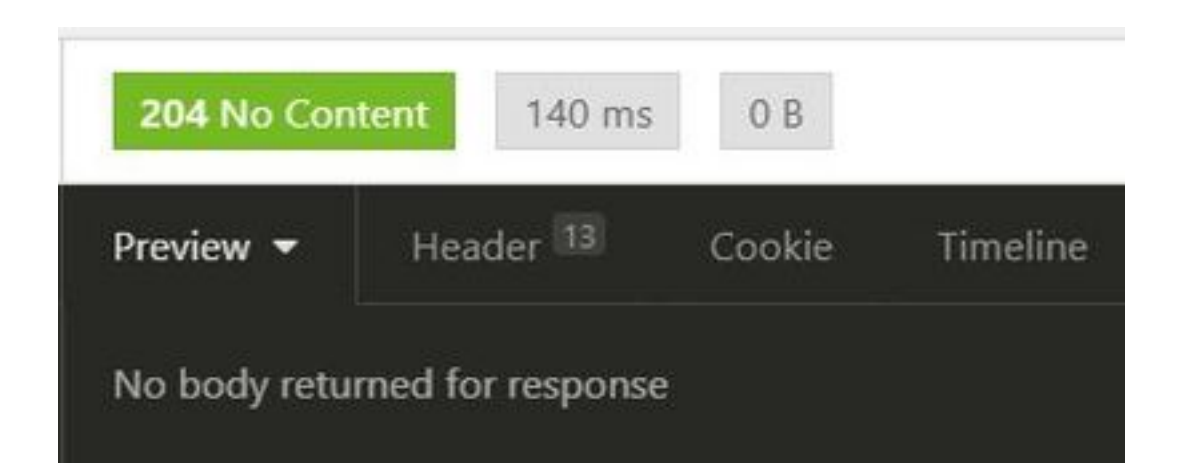

## 確認

現在、この設定に使用できる確認手順はありません。

# トラブルシュート

ここでは、設定のトラブルシューティングに使用できる情報を示します。

一般的なエラーとその考えられる原因:

•ゲストアカウントの作成が次のエラーで失敗します。

401 Unauthorized

</message>

修正:これは、ゲストアカウントの作成に使用されるスポンサーアカウントが、ERSアクセスが 有効になっていないスポンサーグループにマッピングされることを意味します。これに対応する スポンサーグループを編集し、プログラマティックインターフェイス(ゲストREST API)を使用 してAccess Cisco ISEゲストアカウントを有効にします。

400 Bad Request

<message type="ERROR" code="CRUD operation exception">
 <title>Creating GuestUser failed due to
com.cisco.cpm.guestaccess.validation.GuestAccessValidationException: Portal not found for portal
session elfc15a7-a170-4d6a-b02c-0ab7b0bc54ff</title>

修正:コールで入力されたポータルIDがISEに存在しないか、正しくありません。スポンサーポ ータルの「Get」コールから、ポータルの正しいポータルIDを取得します。

API応答コードとその考えられる意味:
 200 (OK):REST APIが目的のアクションを正常に実行したことを示します。

201(作成日時):コレクション内でリソースが作成されたことを示します。

204(コンテンツなし):これは通常、PUT、POST、またはDELETE要求への応答として送信 されます。

400 (Bad Request):不正な要求構文、無効なパラメータなどの問題に対する一般的なエラーコード。メッセージの詳細を読んで、原因を理解してください。

401(無許可):これは、アクションが誤ったクレデンシャルで実行されたか、クレデンシャル がないか、アカウントがこのアクションの実行を許可されていないことを示します。

500(内部サーバエラー):サーバ側の問題を示します。ISEのログが原因の理解に役立つ場合があります。

ISEでのREST APIの使用方法の詳細については、「ゲストREST API」を<u>参照してください</u>。